## トラブル発生時の MY CASES からのリクエスト作成マニュアル

mySMA アカウントをお持ちであればオンラインサービスセンターでリクエストを作成すること ができます。アカウントをお持ちでない場合は mySMA アカウントを作成していただく必要があ ります。

## リクエスト作成手順:

1)<u>SMA オンラインサービスセンター</u>にアクセスし、トップページの画面右上にある「ログイン」 ボタンをクリックします。

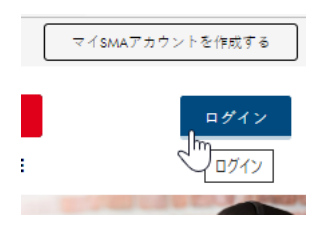

2) ユーザー名とパスワードを入力し、「ログイン」を選択します。

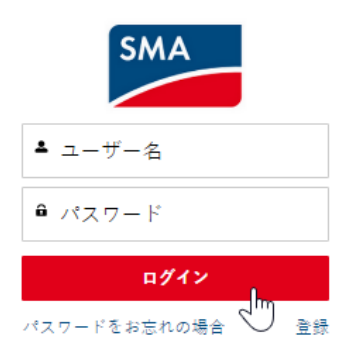

3) ログインに成功したら、画面上部にある「MY CASES」をクリックします。

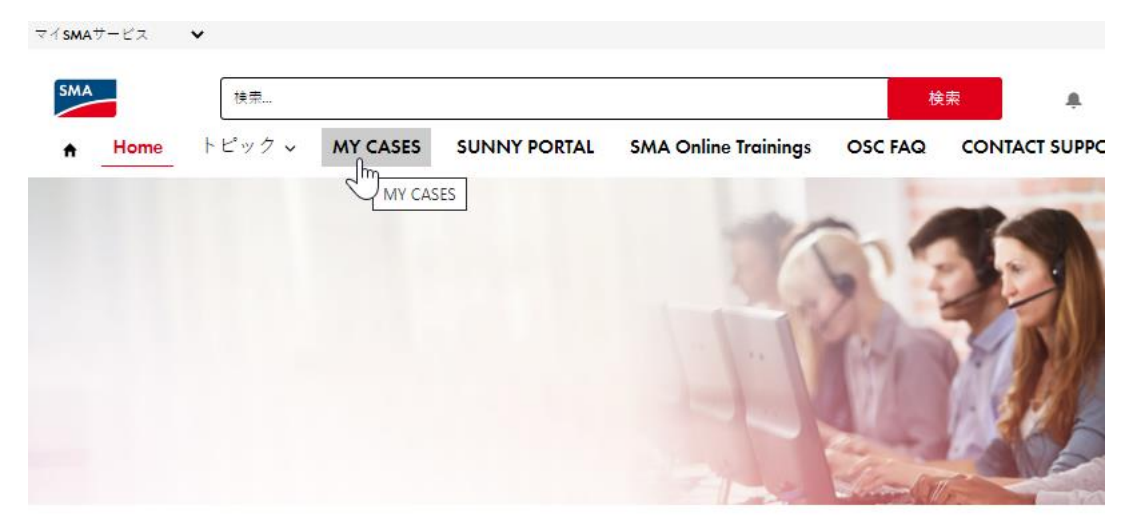

4)「リクエストの作成」をクリックします。

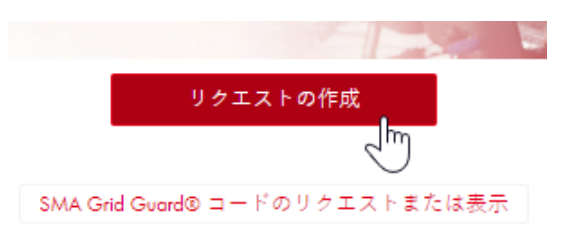

## 5) リクエストを入力します。入力完了後、「送信」ボタンを押すとリクエストが作成されます。

## リクエストをご記載ください

| *件名                                                                   |
|-----------------------------------------------------------------------|
|                                                                       |
| リクエスト内容                                                               |
|                                                                       |
|                                                                       |
|                                                                       |
| ☞<br>このリクエストフォームを保存後に、添付ファイルをアップロードできま                                |
| ₹.                                                                    |
| 0                                                                     |
| *外部参照                                                                 |
|                                                                       |
| * 製品 タイプ                                                              |
|                                                                       |
|                                                                       |
| シリアル番号                                                                |
|                                                                       |
| エラーコード/エラーメッセージ 0                                                     |
|                                                                       |
| *## Ltra e                                                            |
|                                                                       |
| •                                                                     |
| サポートタイプの詳細 🛛                                                          |
| -なし-<br>•                                                             |
| □ まみりちまましたか安保み検査民業を送付し、それをないみ、ビージン内                                   |
| 図 このワシエストにお客様の使栗腹壁で添付し、てれてSMAサービスかお客<br>様サポートのために利用するために参照しても支障ないですか? |
|                                                                       |

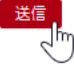